Information

Corporate Accounts

• <u>Corporate House Account Set Up Form</u>

Email us and we will send you a form. Email us and we will respond quickly.

- Set up a Corporate Discount Program
- <u>Instructions</u> for how your employees will <u>activate</u> their discount number
  - For a **\$** Dollar discount amount SCROLL DOWN TO PAGE 2
  - For a % Percentage discount amount SCROLL DOWN TO PAGE 3

Gift Cards / Declining Balance Account

- Request a Gift Card
- For personal use, please allow 24-hour turnaround.
- Check Gift Card Balance -
  - <u>https://ams-ui.volantecloud.com/rcafe750/login</u>
- Reload a Gift Card
  - <u>https://ams-ui.volantecloud.com/rcafe750/login</u>
- <u>Instructions</u> on how to use a Gift Card for Online Orders and at the Self-checkout terminal:
   SCROLL DOWN TO NEXT PAGE 4

# Employer Discount Instructions - (\$ Dollar & Discount Amount)

| SIGN UP    | 1. Click the link <u>https://ams-ui.volantecloud.com/rcafe750/login</u>                                                                                                    |  |  |  |  |  |  |
|------------|----------------------------------------------------------------------------------------------------|--|--|--|--|--|--|
|            | . Click Sign Up.                                                                                                    |  |  |  |  |  |  |
|            | 3. Enter Acct ID (employer card number provided to you), a Valid Email and Password.                                                                                                    |  |  |  |  |  |  |
| SAVE BADGE | . View Badge. Save this image for use at Self-Checkout.                                                                                                    |  |  |  |  |  |  |
| LOAD       | <ul> <li>5. At this screen "reload" additional funds to pay any balance more than your discount.</li> <li>If you are placing an online order which exceeds your employer discount these preloaded funds are necessary to complete your order.</li> <li>At the self-checkout preloaded funds or credit cards can be used.</li> </ul> |  |  |  |  |  |  |

### For Ordering online: Go to www.Cafeat750.com then select Online Ordering

| DO THIS THE |  |  |  |  |  |
|-------------|--|--|--|--|--|
| FIRST TIME  |  |  |  |  |  |
| YOU ORDER   |  |  |  |  |  |
| ONLINE      |  |  |  |  |  |

- 1. Begin placing your order by selecting the date and time of pick up.
- 2. Hit LOG IN at the top.
- 3. Register.
- 4. Start your online order by adding items to your cart.
- 5. When done, View Basket, then Confirm Cart.
- 6. As a first-time user click Add New Wallet.
- 6. Enter your ID (Badge #) and Password (same password used above in AMS), then save.
- If you order total is more than your Wallet balance (\$ discount + preloaded dollars), select "Manage My Volante" then "Load Account" and follow the instructions.
  - It may take up to 2 minutes for funds to appear in your wallet.
- 8. Click Order Now. You will get a confirmation window and an email receipt from Volante.

| aen & Oroine - Fireside Orill - Market Step - Act                                                                                 | ion Speciale - Firecide Onli Special - Soup - More -                                                                                                    |                      | 1                                                             |                 |                            | Ix Californi          | ia Tuna Melt | \$9. |
|----------------------------------------------------------------------------------------------------|----------------------------------------------------------------------------------------------------|----------------------|---------------------------------------------------------------|-----------------|----------------------------|-----------------------|--------------|------|
| eside Grill                                                                                                    |                                                                                                    |                      | K                                                             | Payment M       | Add new wallet             | × Coupor              | n Code       | App  |
| <b>d Gyro</b><br>of Bed Dyro, Red Cristen, Diversited Listiane, Direct<br>address, Tutski: Disco on o Titls Press                 | In Colifornia Tuno Melt<br>Inve Solar, Netted Desis Channe, Taked Terreto And Stood<br>Ascedo Dr. Islan Devic                                                                                                    |                      | - and                                                         |                 | My Volante                 |                       |              | s    |
| \$8.50                                                                                                    | <b>6</b> \$8.50                                                                                                    | Colifornia Tuna Melt | ■Leofot                                                       |                 | Online Payment Customer Id |                       | Order Now    |      |
| ken Bojo<br>In Europais RED Pappaes, Orions, Muskesona, Shaat<br>Inn, Oriestaat Mussawita & Hit Eouro Dri k Driddad Hiti<br>Inn D | Chicken Parmeson<br>Distant Cutat, Desitied Accession and Mechanic Struct<br>Data Ref.                                                                                                    | Subtotos             | \$3.50                                                        | My Wallets      | Passward                   |                       |              |      |
| 11.10                                                                                                    |                                                                                                    | Tax<br>Total         | \$0.80<br>\$10.30                                             | My Voloni       | * Cancel                   | Save                  |              |      |
| Chicken Band Of Cheeses Eaulied Onlone & Peopers In                                                                               | CTO One administratives                                                                                                    | Confirm              | m Cart                                                        |                 |                            |                       |              |      |
| ar halfand dir iy faar Counie keel Saans                                                                                          |                                                                                                    | _                    |                                                               | Please ballet a | payment method             |                       |              |      |
| r landi de tra d'agan kal hau<br>1930                                                                                             | • 1500<br>(m) View Badge<br>Accounts                                                                                                    |                      | _                                                             |                 | Your order has be          | en sent successfully. | x            | Ī    |
| a fana dha sa a guna china.<br>1930                                                                                               | too     iso     iso     i |                      | ID: A25000202<br>Gift Cards (AMS)                             |                 | ywyar hanal                | en sent successfully. | x            | Ī    |
| I fan for in the generality                                                                                                    | too     iso     iso     i |                      | ID: A25000202<br>Gift Cards (AM5)<br>Balance                  |                 | Your order has be          | en sent successfully. | x            | Ī    |
| I fan de la La constant<br>I 18                                                                                                   | too     (iii) View Badge     Accounts     ID: A2500003     Operations Inc.     Balance     \$5.00                                                                                                    |                      | ID: A25000202<br>Gift Cards (AM5)<br>Balance<br><b>\$0.00</b> |                 | Your order has be          | en sent successfully. | x            | Ī    |

For Assistance: 203.559.4932 or support@cidining.com

# Employer Discount Instructions - (% Discount Amount)

| SIGN LID   | 1. | Click Sign Up                         |  |  |  |  |
|------------|----|---------------------------------------|--|--|--|--|
|            | 2. |                                       |  |  |  |  |
|            | 3. | Enter Acct ID (employer car           |  |  |  |  |
| SAVE BADGE | 4. | View Badge. Save this imag            |  |  |  |  |
|            | 5. | At this screen you can "reloa         |  |  |  |  |
|            |    | If you are placing a                  |  |  |  |  |
| OAD FUNDS  |    | methods can be us                     |  |  |  |  |
|            |    | <ul> <li>At the self-check</li> </ul> |  |  |  |  |
|            |    |                                       |  |  |  |  |

- Click the link htt olantecloud.com/rcafe750/login
- d number provided to you) a Valid Email and Password.
- e for use at Self-Checkout

## ad" additional funds to pay the balance of your order.

- an online order preloaded funds or credit card payment sed to complete your order.
- ut preloaded funds or credit cards can be used.

## For Ordering online: Go to www.Cafeat750.com then select Online Ordering

## DO THIS THE FIRST TIME YOU ORDER....

- 1. Begin placing your order by selecting the date and time of pick up.
- 2. Hit LOG IN at the top.
- 3. Register.
- 4. Start your online order by adding items to your cart.
- 5. When done, View Basket, then Confirm Cart.
- 6. As a first-time user click Add New Wallet.
- 6. Enter assigned ID (Badge #) and Password (same password used in AMS), then save.
- 7. If you would like to load your Wallet with additional funds to pay the balance due, select "Manage My Volante" then "Load Account" and follow the instructions.
  - It may take up to 2 minutes for funds to appear in your wallet.
  - You do not NEED to perform this step if you prefer to pay balance of order (after your employer discount) with a credit card each time you order online.
- 8. Click Order Now. You will get a confirmation window and an email receipt from Volante.

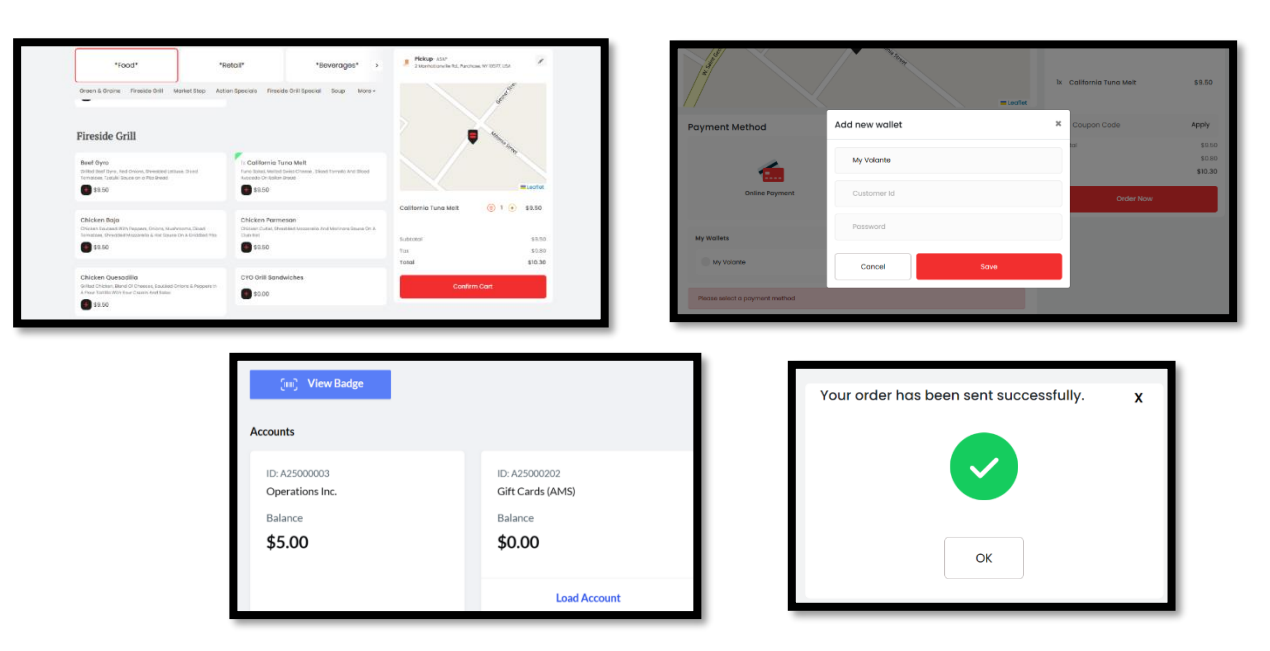

For Assistance: 203.559.4932 or support@cidining.com

How to Use Your Gift Card / Stored Value Card

#### **REGISTER YOUR CARD:**

- 1. Click the link https://ams-ui.volantecloud.com/rcafe750/login
- 2. Click Sign Up
- 3. Open an account with a valid email ID and Password.
- 4. Now click View Badge.
- 5. You will find your Employee ID and Badge Number.

#### Save this image for use at Self-Checkout

#### HOW TO USE WHEN PLACING AN ORDER ONLINE:

6. Now open the Cafe750 webpage <a href="http://www.cafeat750.com/">http://www.cafeat750.com/</a> then Online Ordering

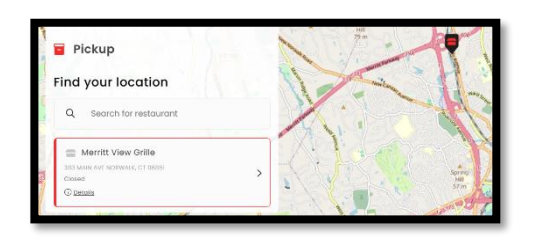

- 7. Begin placing your order by adding to your cart.
- 8. When done, View Basket, then Confirm Cart

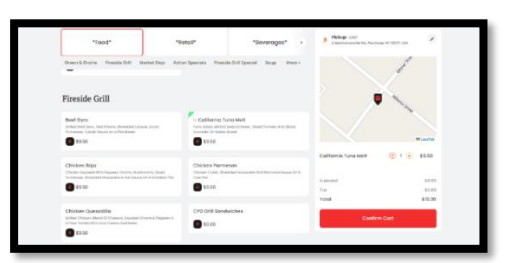

9. Now as a new user click Add New Wallet

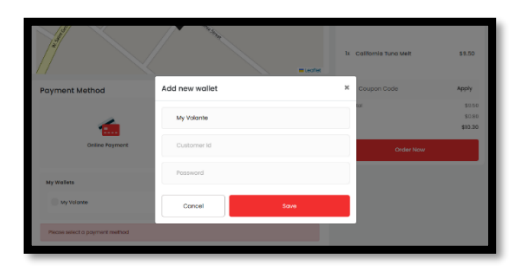

- 10. Enter your ID and Password (same password as AMS), then Save
- 11. If you order more than what is in your wallet you will need to pay the balance with a credit card
- 12. Click Order Now. You will get a confirmation window and an email receipt from Volante.

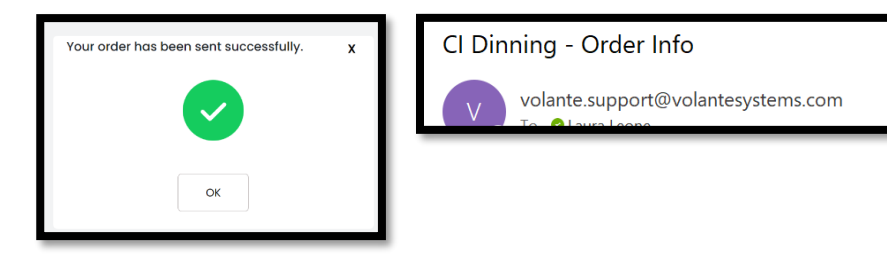

For Assistance: 203.559.4932 or support@cidining.com